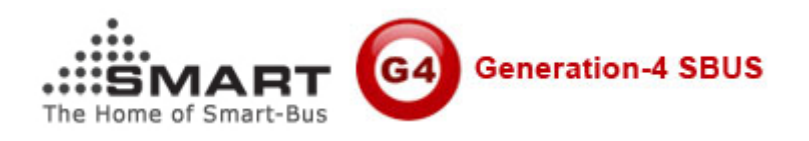

## Manual for DDP Scene Recording

Manual Version: V1.0 Prepared by: Mendel Lin Updated Date: May 8, 2012 Email: <u>Mendel@SmartHomeGroup.com</u> Copyright: Smart Group

## **1. DDP Firmware Requires**

Version: Smart G4 DDP Apr 12 2012 V1.39 or above

## 2. DDP Pages

The total of DDP page is 7, but every page of them can be hidden, here is the list:

| SN | DESC          | Remark          |
|----|---------------|-----------------|
| 1  | Page 1        | Customized Page |
| 2  | AC            | Fixed Page      |
| 3  | Floor Heating | Fixed Page      |
| 4  | Page 2        | Customized Page |
| 5  | Page 3        | Customized Page |
| 6  | Page 4        | Customized Page |
| 7  | Music         | Fixed Page      |

## 3. Steps for DDP Scene recording

Step 1: Page 1 on DDP is for lighting, go to Page 1

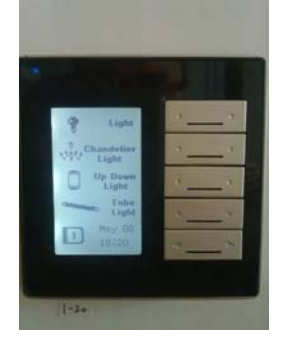

Step 2: Manually Program the lights for the 4 buttons of page 1

on Dimmer/Relay side, keep pressing the button on top board for 6 seconds until the LED is blinking,

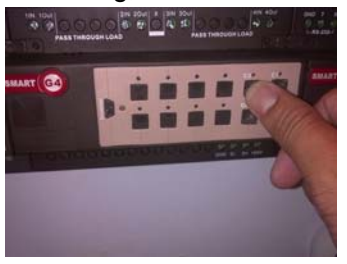

Then go to the DDP side, press one of the buttons,

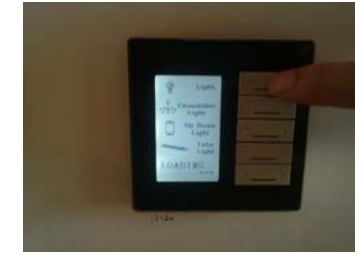

If it's successful then the DDP will refresh the page.

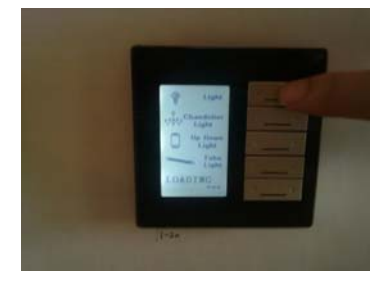

**Step 3:** Dim the lights and make the scene that you like. Keep pressing the left side or right button to dim or ramp the light on page 1.

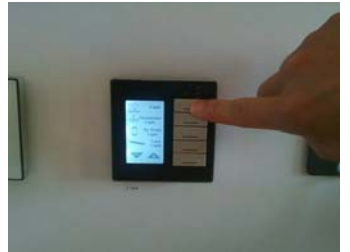

Step 4: Page 3 is the scene page, go to Page 3

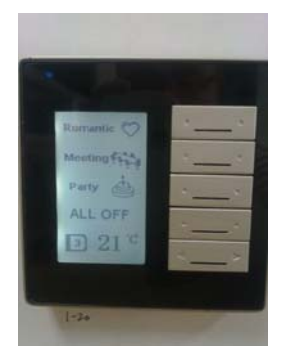

Keep pressing one of button to record the scene. (LED behind the button will light up when the scene recording is done) To record other screen for other buttons, the way is same.